# How to Enter Local Possible Dosages

The Dosages listed below the Dosage/Rate field come from dosages setup within the NDF. They are Dispense Units Per Dose. The multiple strengths show in this example because the Pharmacy Orderable Item has multiple Dispense Drugs associated which have Dispense Units Per Dose valued.

| Medication Order                                                    |               |                           | ×        |  |
|---------------------------------------------------------------------|---------------|---------------------------|----------|--|
| PHARMTEST,FOUR - DOB: JAN 01,1970 - MRN: 9995624 - ACCT: 9999915367 |               |                           |          |  |
| DEMEROL <meperidine inj,soln=""></meperidine>                       |               | Change                    |          |  |
|                                                                     |               |                           |          |  |
| Dosage Complex                                                      |               |                           |          |  |
| Dosage / Rate                                                       |               | Schedule (Day-Of-Week)    | BN       |  |
| 25MG/1ML                                                            | INTRAVENOUS   |                           |          |  |
| 50MG/1ML<br>100MG/2ML                                               | INTRAMUSCULAR | 5X/DAY<br>AC              |          |  |
|                                                                     |               | AC BREAKFAST<br>AC DINNER |          |  |
|                                                                     |               | AC LUNCH<br>ACHS          | -        |  |
| p                                                                   |               | ,                         | _        |  |
|                                                                     |               |                           |          |  |
| Give Additional Dose Now                                            |               |                           |          |  |
|                                                                     |               |                           | -        |  |
|                                                                     |               |                           | -        |  |
| Comments:                                                           |               |                           | <u> </u> |  |
|                                                                     |               |                           |          |  |
| 1                                                                   |               |                           | Ľ        |  |
|                                                                     |               |                           | -        |  |
| IV                                                                  |               |                           |          |  |
|                                                                     |               | Accept Or                 | der      |  |
|                                                                     |               | Quit                      |          |  |
|                                                                     |               |                           |          |  |
|                                                                     |               | <b>T</b>                  |          |  |
|                                                                     |               |                           |          |  |

The steps below can be used to look at all the Dispense Drugs associated a Pharmacy Orderable Item, deleting the defined Dispense Units Per Dose and setting up Local Possible Dosages.

Pharmacy Orderable Item and associated Dispense Drugs

Select Systems Manager Menu Option: Test an option not in your menu Option entry to test: MSC PHARMACY SUPERUSER PHARMACY SUPERUSER

- AR Automatic Replenishment ...
- CS Controlled Substances Menu ...
- FM VA FileMan ...

- OP Outpatient Pharmacy Manager ...
- UD Unit Dose Medications ... Adverse Reaction Tracking ... Bar Code Medication Administration Manager ... BCMA Backup System Management Menu ... Charge Master Drug Entry Drug Accountability Menu ... IV Menu ... MailMan Menu ... Medication Administration Menu Pharmacy ... National Drug File Menu ... OTHER PHARMACY DATA MANAGEMENT ... Patient Movements Pharmacy Data Management ... Progress Notes/Discharge Summary [TIU] ... Release user Reports Menu ...

## Select PHARMACY SUPERUSER Option: Pharmacy Data Management

Dosages ... Drug Enter/Edit Drug Interaction Management ... Electrolyte File (IV) Lookup into Dispense Drug File Medication Instruction Management ... Medication Routes Management ... Orderable Item Management ... Formulary Information Report Drug Text Management ... Pharmacy System Parameters Edit Standard Schedule Management ... Synonym Enter/Edit Controlled Substances/PKI Reports ... Enhanced Order Checks Setup Menu ... IV Additive/Solution Reports ... 340 Alternate Drug Cost ADM Enter/Edit ADM Item ID LAB Enter/Edit Drug-Lab Interaction High Dose Medication Enter/Edit MED ORDER BUTTON Usage

Select Pharmacy Data Management Option: Orderable Item Management

#### **Edit Orderable Items**

Dispense Drug/Orderable Item Maintenance Orderable Item/Dosages Report Patient Instructions Report Orderable Item Report

Select Orderable Item Management Option: Edit Orderable Items

This option enables you to edit Orderable Item names, Formulary status,

drug text, Inactive Dates, and Synonyms.

Select PHARMACY ORDERABLE ITEM NAME: MEPERIDINE INJ, SOLN

Orderable Item -> MEPERIDINE Dosage Form -> INJ,SOLN

List all Drugs/Additives/Solutions tied to this Orderable Item? YES//

Orderable Item -> MEPERIDINE Dosage Form -> INJ,SOLN

Dispense Drugs: THESE ARE THE DISPENSE DRUGS THAT ARE ASSOCIATED TO THE ORDERABLE ITEM.

MEPERIDINE HCL 100MG/ML INJ TBX 1ML MEPERIDINE HCL 25MG/ML INJ 1ML MEPERIDINE HCL 50MG/ML INJ 1ML MEPERIDINE HCL 75MG/ML INJ 1ML

Are you sure you want to edit this Orderable Item? NO//

### • Deleting the Dispense Units Per Dose

Dosages ... Drug Enter/Edit Drug Interaction Management ... Electrolyte File (IV) Lookup into Dispense Drug File Medication Instruction Management ... Medication Routes Management ... Orderable Item Management ... Formulary Information Report Drug Text Management ... Pharmacy System Parameters Edit Standard Schedule Management ... Synonym Enter/Edit Controlled Substances/PKI Reports ... Enhanced Order Checks Setup Menu ... IV Additive/Solution Reports ... 340 Alternate Drug Cost ADM Enter/Edit ADM Item ID LAB Enter/Edit Drug-Lab Interaction High Dose Medication Enter/Edit MED ORDER BUTTON Usage

Select Pharmacy Data Management Option: Dosages

Auto Create Dosages Dosage Form File Enter/Edit Enter/Edit Dosages Most Common Dosages Report Noun/Dosage Form Report Review Dosages Report Local Possible Dosages Report Request Change to Dose Unit

Select Dosages Option: Enter/Edit Dosages

Select Drug: MEPERIDINE HCL 25MG/ML INJ 1ML CN101

This entry is marked for the following PHARMACY packages: Outpatient Unit Dose Home Med

MEPERIDINE HCL 25MG/ML INJ 1ML Inactive Date:

Strength from National Drug File match => 25 MG/ML Strength currently in the Drug File => 25

Edit Strength? N// O

Strength => 25 Unit =>

Select DISPENSE UNITS PER DOSE: ?

Answer with POSSIBLE DOSAGES DISPENSE UNITS PER DOSE: 1 25 I THIS IS THE DISPENSE UNITS PER DOSE FOR THIS DISPENSE DRUG.

You may enter a new POSSIBLE DOSAGES, if you wish Type a Number between 0 and 99999999, 4 Decimal Digits

Select DISPENSE UNITS PER DOSE: 1 25 I DISPENSE UNITS PER DOSE: 1// @ DELETING WILL NEED TO BE DONE FOR ALL DISPENSE DRUGS THAT HAVE DISPENSE UNITS PER DOSE DEFINED.

SURE YOU WANT TO DELETE THE ENTIRE '1' DISPENSE UNITS PER DOSE? Yes (Yes)

Strength: 25 Unit: MG/ML

#### Adding a Local Possible Dosage

Select LOCAL POSSIBLE DOSAGE: DEMEROL 25MG ADD THE DOSAGES YOU WANT FOR THE DISPENSE DRUG. THIS WILL NEED TO BE DONE FOR ALL DISPENSE DRUGS FOR THE ORDERABLE ITEM IF NECESSARY. Are you adding 'DEMEROL 25MG' as a new LOCAL POSSIBLE DOSAGE (the 1ST for this DRUG)? No// Yes (Yes)

LOCAL POSSIBLE DOSAGE: DEMEROL 25MG// PACKAGE: ? Enter an 'l' for Inpatient, 'O' for Outpatient, 'IO' or 'OI' for both. Choose from: I Inpatient

- O Outpatient
- IO Both
- OI Both

PACKAGE: IO Both BCMA UNITS PER DOSE: ?

Type a Number between 1 and 9999, 0 Decimal Digits. If there is a number entered, it will be used as a default for the Units Per Dose field within the Unit Dose order. BCMA UNITS PER DOSE: 1 DOSE UNIT: ? Enter the Dose Unit to be used with the Numeric Dose for the dosage check on this Local Possible Dosage. Inactive Dose Units will not be selectable. Answer with DOSE UNITS NAME, or FIRST DATABANK DOSE UNIT, or SYNONYM Do you want the entire DOSE UNITS List? DOSE UNIT: MG 1 MG-PE 2 MG MILLIGRAM(S) CHOOSE 1-2: 2 MILLIGRAM(S) NUMERIC DOSE: ? Type a Number between .00001 and 99999999999999, 5 Decimal Digits, to be used with the Dose Unit for the dosage check on this Local Possible Dosage. NUMERIC DOSE: Strength: 25 Unit: MG/ML Select LOCAL POSSIBLE DOSAGE: ? Answer with LOCAL POSSIBLE DOSAGE:

DEMEROL 25MG IO

You may enter a new LOCAL POSSIBLE DOSAGE, if you wish Answer must be 1-60 characters in length.

Select LOCAL POSSIBLE DOSAGE:

Select Drug:

The newly created Local Possible Dosage will now show under the Dosage/Rate field. The 25MG/ML is the Strength from the NDF.

| 🚭 Medication Order                                                  |               | X                      |  |  |
|---------------------------------------------------------------------|---------------|------------------------|--|--|
| PHARMTEST,FOUR - DOB: JAN 01,1970 - MRN: 9995624 - ACCT: 9999915367 |               |                        |  |  |
| DEMEROL <meperidine inj,soln=""></meperidine>                       |               | Change                 |  |  |
|                                                                     |               |                        |  |  |
| Dosage Complex                                                      |               |                        |  |  |
| Dosage / Rate                                                       |               | Schedule (Day-Of-Week) |  |  |
| DEMEROL 25MG 25MG/ML                                                | INTRAVENOUS   |                        |  |  |
|                                                                     | INTRAMUSCULAR | AC                     |  |  |
|                                                                     |               | AC DINNER              |  |  |
|                                                                     |               | ACHS -                 |  |  |
|                                                                     |               |                        |  |  |
|                                                                     |               | Priority               |  |  |
| 🔲 Give Additional Dose Now                                          |               |                        |  |  |
| Admin. Time: Not Defined                                            |               | <u> </u>               |  |  |
| Comments:                                                           |               | <u>v</u>               |  |  |
|                                                                     |               | <u> </u>               |  |  |
|                                                                     |               | <b>v</b>               |  |  |
|                                                                     |               |                        |  |  |
| MEPERIDINE INJ,SOLN 25MG/ML<br>DEMEROL 25MG IV                      |               | ADR's                  |  |  |
|                                                                     |               | Accept Order           |  |  |
|                                                                     |               | Quit                   |  |  |
|                                                                     |               |                        |  |  |
|                                                                     |               | Ŧ                      |  |  |
|                                                                     |               |                        |  |  |